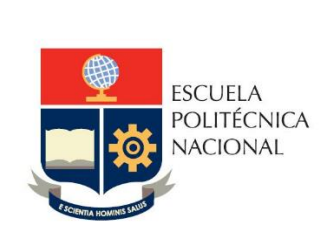

Manual de Usuario Registro de Parámetros para Costos Carreras y Programas Usuarios Director de Docencia y Director de Posgrados

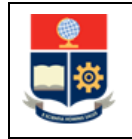

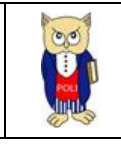

## **TABLA DE CONTENIDO**

|                                | OBJETIVO                                                   | 1 |
|--------------------------------|------------------------------------------------------------|---|
| 5                              | ALCANCE                                                    | 2 |
| 5                              | DEFINICIONES                                               | 3 |
| 5                              | GUÍA DE USUARIO                                            | 1 |
| Académico 5                    | 4.1 Ingreso al Sistema Integrado de Información (SII)- Mód |   |
| r Nivel, Usuario Docencia 7    | 4.2 Funcionalidad para Registro de Parámetros para Costos  |   |
|                                | 4.3 ros para Costos por Nivel, Usuario Posgrados           |   |
| os por Nivel, Usuario Docencia | 4.4 Funcionalidad para Actualización de Parámetros para C  |   |
|                                | y Usuario Posgrado                                         |   |

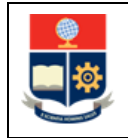

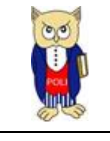

# **TABLA DE FIGURAS**

| Figura 1: Acceso al SII-Académico desde el portal web institucional                                | 5 |
|----------------------------------------------------------------------------------------------------|---|
| Figura 2: Pantalla de inicio de sesión SII-Académico                                               | 6 |
| Figura 3: Pantalla para Inicio de Sesión                                                           | 6 |
| Figura 4: Pantalla principal del SII-Académico                                                     | 7 |
| Figura 5: Opción Costos x Carrera                                                                  | 7 |
| Figura 6: Pantalla Parámetros Costos por Nivel                                                     | 8 |
| Figura 7: Pantalla Registro Parámetros                                                             | 9 |
| Figura 8: Pantalla de confirmación de registro                                                     | 9 |
| Figura 9: Lista con registro de parámetros registrados1                                            | 0 |
| Figura 10: Opción Costos x Carrera 1                                                               | 0 |
| Figura 11: Pantalla Parámetros Costos por Nivel1                                                   | 1 |
| Figura 12: Pantalla Registro Parámetros1                                                           | 2 |
| Figura 13: Pantalla de confirmación de registro1                                                   | 2 |
| Figura 14: Lista con registro de parámetros registrados1                                           | 3 |
| Figura 15: Opción Costos x Carrea 1                                                                | 3 |
| Figura 16: Pantalla Parámetros Costos por Nivel1                                                   | 4 |
| Figura 17: Pantalla Actualización Parámetros para un Nivel1                                        | 5 |
| Figura 18: Pantalla Actualización Parámetros para una carrera o programa específico1               | 5 |
| Figura 19: Pantalla Actualización Parámetros para una carrera o programa específico1               | 6 |
| Figura 20: Lista con registro de parámetros registrados para una carrera o programa específico . 1 | 6 |

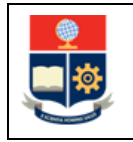

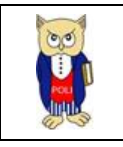

#### NIVELES DE RESPONSABILIDAD

| Actividad   | Nombre           | Cargo                                                  | Firma | Fecha      |
|-------------|------------------|--------------------------------------------------------|-------|------------|
| Elaboración | Mónica Játiva    | Líder de Procesos                                      |       | 04/01/2023 |
| Revisión    | Roberto García   | Líder de Desarrollo<br>de Soluciones<br>Informáticas   |       | 05/01/2023 |
| Aprobación  | Juan Pablo Ponce | Director de Gestión<br>de la Información y<br>Procesos |       | 05/01/2023 |

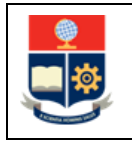

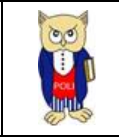

#### **CONTROL DE CAMBIOS**

| Versión | Razones del<br>Cambio | Realizado por | Firma | Fecha      |
|---------|-----------------------|---------------|-------|------------|
| 1.0     | Creación del Manual   | Mónica Játiva |       | 04/01/2023 |

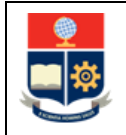

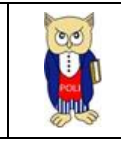

### **1 OBJETIVO**

Proporcionar al usuario una guía sobre la funcionalidad que dispone el módulo académico para el ingreso de parámetros para costos de matrículas en nivelación, grado y posgrado.

### **2** ALCANCE

Este manual está dirigido a las direcciones de Docencia y Posgrados, y está orientado a guiar en la funcionalidad para el ingreso de parámetros para costos de matrículas en nivelación, grado y posgrado.

### **3 DEFINICIONES**

N/A

# 4 GUÍA DE USUARIO

**4.1 Ingreso al Sistema Integrado de Información (SII) - Módulo Académico** Mediante un explorador web, ingresar al portal web de la EPN desde la dirección <u>https://www.epn.edu.ec</u>, hacer clic en *SII*, luego de lo cual se despliegan los módulos del Sistema Integrado de Información (SII); posteriormente se debe seleccionar el módulo *Académico* (ver Fig. 1).

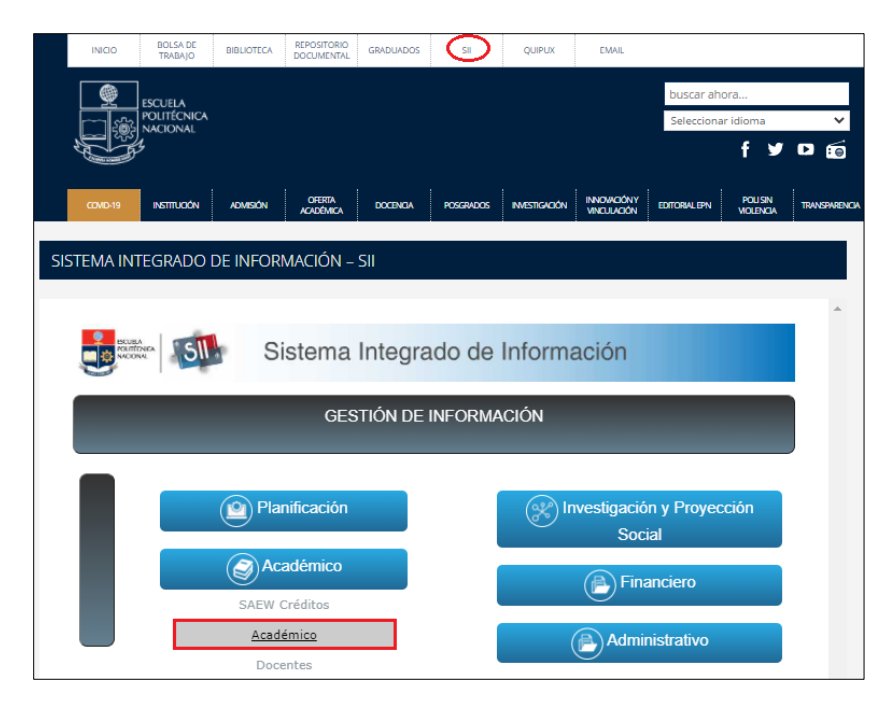

Figura 1: Acceso al SII-Académico desde el portal web institucional

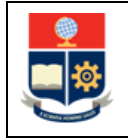

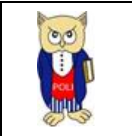

A continuación, se presenta la pantalla de inicio de sesión. En esta pantalla (ver Fig. 2) se debe escoger en modo la opción *ADMINISTRATIVO*, luego ingresar el nombre de usuario y la contraseña de acceso, finalmente debe presionar en el botón *Iniciar Sesión*.

| Sistema Académico |                  |  |  |  |  |  |
|-------------------|------------------|--|--|--|--|--|
| Inicio d          | la Sasión        |  |  |  |  |  |
|                   |                  |  |  |  |  |  |
|                   | Modo             |  |  |  |  |  |
|                   | ADMINISTRATIVO 🗸 |  |  |  |  |  |
|                   |                  |  |  |  |  |  |
|                   |                  |  |  |  |  |  |
|                   |                  |  |  |  |  |  |
|                   | *****            |  |  |  |  |  |
|                   |                  |  |  |  |  |  |
|                   | Iniciar Sesión   |  |  |  |  |  |
|                   |                  |  |  |  |  |  |

Figura 2: Pantalla de inicio de sesión SII-Académico

A continuación, se presenta la pantalla que se muestra en la Fig. 3, en la cual se indican los datos del usuario en los campos: Nombre, Facultad, Carrera y Periodo. Una vez seleccionado el Período en el que se requiere registrar los parámetros de costos debe presionar en el botón *Iniciar Sesión*.

| sisten   | ha Academico     |   |
|----------|------------------|---|
| Inicio   | de Sesión        |   |
|          | Modo             |   |
|          | ADMINISTRATIVO 🗸 |   |
|          |                  |   |
|          |                  |   |
|          |                  |   |
|          |                  |   |
| NOMBRE   |                  |   |
|          |                  |   |
| FACULTAD |                  |   |
|          |                  | ~ |
| CARRERA  |                  |   |
|          |                  | ~ |
| PERIODO  |                  |   |
|          | 2022-A           | ~ |
|          | Iniciar Sesión   |   |

Figura 3: Pantalla para Inicio de Sesión

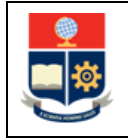

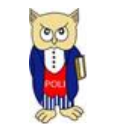

Se despliega la pantalla mostrada en la Fig. 4, en el lado izquierdo se presenta el menú mediante el cual el usuario puede acceder a las distintas funcionalidades del SII-Académico.

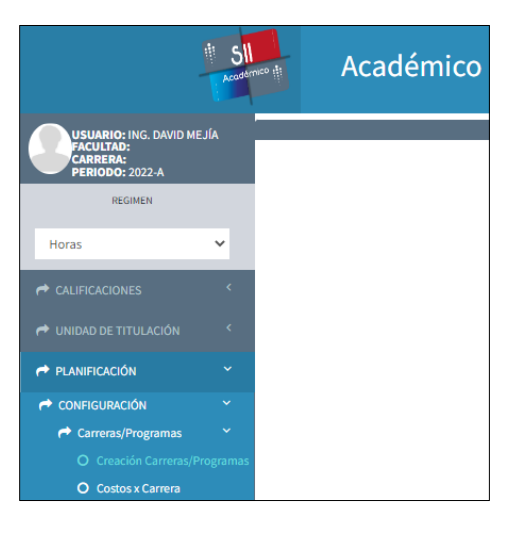

Figura 4: Pantalla principal del SII-Académico

## 4.2 Funcionalidad para Registro de Parámetros para Costos por Nivel, Usuario Docencia

El registro de parámetros de costos se debe realizar para un periodo académico y nivel requerido, para el caso de las carreras de nivelación, grado y nivel tecnológico la mencionada configuración se deberá realizar una vez al año en el período "A" (Ejemplo: 2021-A, 2022-A)

Para el registro de los parámetros de costos en un período académico y nivel requerido se debe presionar en el menú **PLANIFICACIÓN**, luego **CONFIGURACIÓN**, posteriormente **Carreras/Programas** y finalmente en *Costos x Carrera* (ver Fig. 5).

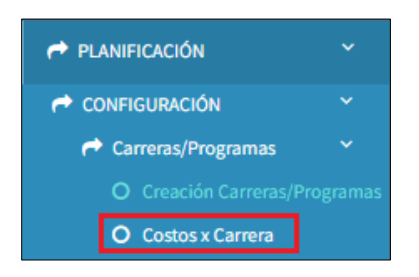

Figura 5: Opción Costos x Carrera

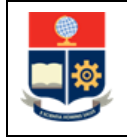

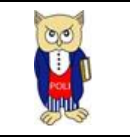

A continuación, se presenta la pantalla **PARÁMETROS COSTOS POR NIVEL** mostrada en la Fig. 6, la cual contiene la siguiente información:

- Campo Niveles: presenta la información de los niveles académicos registrados en la EPN.
- Campo Carrera: presenta la información del nombre de las carreras o programas en función del nivel seleccionado.
- Campo Período: presenta la información del período académico con base en el período seleccionado desde el inicio de sesión.
- Botón Nuevo: permite realizar el registro de los parámetros de costos para un nivel específico.
- Botón Editar Nivel: permite realizar la actualización de los parámetros registrados para un nivel seleccionado.

Para realizar el registro de parámetros de costos de un nuevo período, debe seleccionar el nivel y posteriormente presionar en el botón *Nuevo*, luego de lo cual se presenta la pantalla **PARÁMETROS COSTOS POR NIVEL** habilitada para el nuevo ingreso.

| PARÁMETROS COSTOS POR NIVEL |                       |
|-----------------------------|-----------------------|
|                             | + Nuevo               |
|                             |                       |
|                             | Niveles<br>3          |
|                             | Carrera               |
|                             | SELECCIONE UNA OPCIÓN |
|                             | Período               |
|                             | 2022-A                |

Figura 6: Pantalla Parámetros Costos por Nivel

Seguidamente se presenta la pantalla **PARÁMETROS COSTOS POR NIVEL** con la sección **CONFIGURACIÓN** indicada en la Fig. 7, en la cual debe ingresar en el campo Número Horas el número total de horas para las carreras del nivel seleccionado y en el campo Número Semanas el número de semanas semestre para las carreras del nivel seleccionado. Finalmente debe presionar en el botón *Guardar*. El botón *Cancelar* permite cancelar el registro.

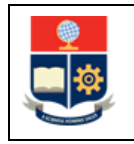

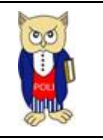

| PARÁMETROS COSTOS POR NIVEL |                       |
|-----------------------------|-----------------------|
|                             | + Nuevo               |
|                             |                       |
|                             | Niveles               |
|                             | 3                     |
|                             | Carrera               |
|                             | SELECCIONE UNA OPCIÓN |
|                             | Revie de              |
|                             | 2022-4                |
|                             | 2022 N                |
|                             |                       |
| CONFIGURACION               |                       |
|                             | Número Horas          |
|                             | 480                   |
|                             | 16                    |
|                             |                       |
|                             |                       |
|                             |                       |
|                             | FI Guardar            |

Figura 7: Pantalla Registro Parámetros

Una vez que la configuración ha sido registrada se presenta una pantalla con el mensaje indicado en la Fig. 8 *"El Registro se ha Guardado Con Éxito"*. El botón *Aceptar* permite volver a la pantalla previa.

| A In                        | Académico             |   |   |      |       | ×                   |                                    |         |        |       |
|-----------------------------|-----------------------|---|---|------|-------|---------------------|------------------------------------|---------|--------|-------|
|                             |                       |   |   |      |       |                     | El Registro se ha Guardado Con Éxi | ito     |        |       |
| PARÁMETROS COSTOS POR NIVEL |                       |   |   |      |       |                     |                                    | Aceptar |        |       |
| - P Nuevo                   |                       |   |   |      |       |                     | 🕂 Editar Nivel                     |         |        |       |
|                             |                       |   |   |      |       |                     |                                    |         |        |       |
|                             |                       |   |   | Nive | les   |                     |                                    |         |        |       |
|                             |                       |   |   |      |       |                     |                                    |         |        |       |
|                             |                       |   |   | Carr | era   |                     |                                    |         |        |       |
|                             | SELECCIONE UNA OPCIÓN |   |   |      |       |                     |                                    |         |        |       |
|                             |                       |   |   | Peri | odo   |                     |                                    |         |        |       |
|                             |                       |   |   | 2    | 022-A |                     |                                    |         |        |       |
| ACCIO                       |                       |   |   |      |       |                     |                                    |         |        |       |
|                             |                       | 1 |   | 2022 | 1     | (RRA) AGROINDUSTRIA |                                    |         | 480.00 | 16.00 |
|                             |                       | 2 | 3 | 2022 | 1     | (RRA) COMPUTACION   |                                    |         | 480.00 | 16.00 |
|                             |                       | 3 |   | 2022 | 1     | (RRA) ECONOMIA      |                                    |         | 480.00 | 16.00 |

Figura 8: Pantalla de confirmación de registro

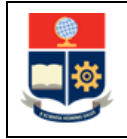

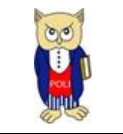

Seguidamente, se puede visualizar una lista que muestra el registro de los parámetros de costos para cada una de las carreras del nivel seleccionado (ver Fig. 9).

| PARÁMETROS COST | PARÁMETROS COSTOS POR NIVEL |       |       |                     |                     |  |                |               |  |
|-----------------|-----------------------------|-------|-------|---------------------|---------------------|--|----------------|---------------|--|
|                 |                             |       |       | + Nuevo             |                     |  | 🕂 Editar Nivel |               |  |
|                 |                             |       |       |                     |                     |  |                |               |  |
|                 |                             |       | Nivel | es                  |                     |  |                |               |  |
|                 |                             |       | 3     |                     |                     |  |                |               |  |
|                 |                             |       | Carre | ra                  |                     |  |                |               |  |
|                 |                             |       | SE    | LECCIONE UNA OPCIÓN |                     |  |                |               |  |
|                 |                             |       | Perío | do                  |                     |  |                |               |  |
|                 |                             |       | 20    | 22-A                |                     |  |                |               |  |
| ACCIONES        | N°                          | NIVEL | AÑO   | SEMESTRE            | CARRERA             |  | NUMEROHORAS    | NUMEROSEMANAS |  |
| /               | 1                           | 3     | 2022  | 1                   | (RRA) AGROINDUSTRIA |  | 480.00         | 16.00         |  |
|                 | 2                           | 3     | 2022  | 1                   | (RRA) COMPUTACION   |  | 480.00         | 16.00         |  |
| /               | 3                           | 3     | 2022  | 1                   | (RRA) ECONOMIA      |  | 480.00         | 16.00         |  |

Figura 9: Lista con registro de parámetros registrados

#### 4.3 ros para Costos por Nivel, Usuario Posgrados

El registro de parámetros de costos se debe realizar en un periodo académico y programa requerido, siempre que para este programa exista una nueva cohorte.

Para el registro de los parámetros de costos en un periodo académico y programa requerido se debe presionar en el menú **PLANIFICACIÓN**, luego **CONFIGURACIÓN**, posteriormente **Carreras/Programas** y finalmente en *Costos x Carrera* (ver Fig. 10).

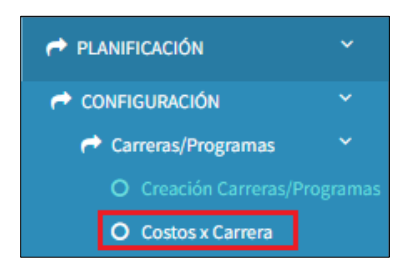

Figura 10: Opción Costos x Carrera

A continuación, se presenta la pantalla **PARÁMETROS COSTOS POR NIVEL** mostrada en la Fig. 11, la cual contiene la siguiente información:

- Campo Niveles: presenta la información de los niveles académicos registrados en la EPN.
- Campo Carrera: presenta la información del nombre de las carreras o programas en función del nivel seleccionado.

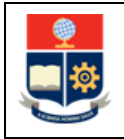

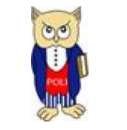

- Campo Período: presenta la información del período académico con base en el período seleccionado desde el inicio de sesión.
- Botón Nuevo: permite realizar el registro de los parámetros de costos para un programa específico.
- Botón Editar Nivel: permite realizar la actualización de los parámetros registrados para un programa seleccionado.

Para realizar el registro de parámetros de costos en un periodo académico y programa requerido, debe seleccionar el nivel, el programa y posteriormente presionar en el botón *Nuevo*, luego de lo cual se presenta la pantalla **PARÁMETROS COSTOS POR NIVEL** habilitada para el nuevo ingreso.

| PARÁMETROS COSTOS POR NIVEL |                                |         |
|-----------------------------|--------------------------------|---------|
|                             |                                | + Nuevo |
|                             | Niveles                        |         |
|                             | 4                              |         |
|                             | (RRA19) MAESTRÍA EN METALURGIA |         |
|                             | Período                        |         |
|                             | 2022-B                         |         |

Figura 11: Pantalla Parámetros Costos por Nivel

Seguidamente se presenta la pantalla **PARÁMETROS COSTOS POR NIVEL** con la sección **CONFIGURACIÓN** indicada en la Fig. 12, en la cual debe ingresar en el campo Número Horas el número total de horas para el programa seleccionado y en el campo Número Semanas el número de semanas semestre para el programa seleccionado. Finalmente debe presionar en el botón *Guardar*; el botón *Cancelar* permite cancelar el registro.

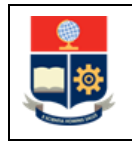

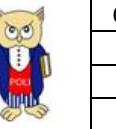

| PARÁMETROS COSTOS POR NIVEL |                                |
|-----------------------------|--------------------------------|
|                             | + Nuevo                        |
|                             |                                |
|                             | Niveles                        |
|                             | 4                              |
|                             | Carrera                        |
|                             | (RRA19) MAESTRÍA EN METALURGIA |
|                             | Período                        |
|                             | 2022-В                         |
|                             |                                |
| CONFIGURACION               |                                |
|                             | Número Horas                   |
|                             | Número Semanas                 |
|                             | 16                             |
|                             |                                |
|                             |                                |
|                             | <b>H</b> Guardar               |

Figura 12: Pantalla Registro Parámetros

Una vez que la configuración ha sido registrada se presenta una pantalla con el mensaje indicado en la Fig. 13 *"El Registro se ha Guardado Con Éxito"*. El botón *Aceptar* permite volver a la pantalla previa.

| •                     | Acad       | lém | ico                            |                              |         |                                       | CONFIRMAC                            | ción ×   |       |  |  |
|-----------------------|------------|-----|--------------------------------|------------------------------|---------|---------------------------------------|--------------------------------------|----------|-------|--|--|
| _                     |            |     |                                |                              |         |                                       | El Registro se ha Guardado Con Éxito |          |       |  |  |
|                       |            |     |                                |                              |         |                                       |                                      | 0 mm ten |       |  |  |
| Ľ                     |            |     |                                |                              |         |                                       |                                      |          |       |  |  |
|                       |            |     |                                |                              | + Nuevo |                                       |                                      |          |       |  |  |
|                       |            |     |                                |                              |         |                                       |                                      |          |       |  |  |
|                       |            |     |                                |                              | Niveles |                                       |                                      |          |       |  |  |
|                       |            |     |                                |                              | 4       |                                       |                                      |          |       |  |  |
|                       |            |     |                                |                              | Carrera |                                       |                                      |          |       |  |  |
|                       |            |     |                                |                              |         |                                       |                                      |          |       |  |  |
|                       |            |     |                                |                              | Periodo |                                       |                                      |          |       |  |  |
|                       |            |     |                                |                              | 2022-8  |                                       |                                      |          |       |  |  |
| ACCIONES Nº NIVEL AÑO |            |     |                                |                              |         |                                       |                                      |          |       |  |  |
| 1 4 2020              |            | 2   | (RRA19) MAESTRÍA EN METALURG   | ilA                          | 640.00  | 16.00                                 |                                      |          |       |  |  |
| 2 4 2021              |            | 1   | (RRA19) MAESTRÍA EN METALURGIA |                              | 640.00  | 16.00                                 |                                      |          |       |  |  |
|                       |            |     | 4                              | 2022                         | 1       | (RRA19) MAESTRÍA EN METALURGIA 640.00 |                                      | 640.00   | 16.00 |  |  |
|                       | 4 4 2022 2 |     | 2                              | (RRA19) MAESTRÍA EN METALURG | ilA     | 640.00                                | 16.00                                |          |       |  |  |

Figura 13: Pantalla de confirmación de registro

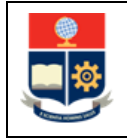

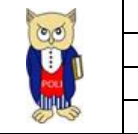

A continuación, se puede visualizar una lista que muestra el registro de los parámetros de costos del programa seleccionado (ver Fig. 14).

| PARÁMETROS COSTOS POR NIVEL |    |       |                                |                                  |                                |             |                   |         |                    |  |  |  |
|-----------------------------|----|-------|--------------------------------|----------------------------------|--------------------------------|-------------|-------------------|---------|--------------------|--|--|--|
|                             |    |       |                                |                                  | + Nuevo                        |             | 🕂 Editar Nivel    |         |                    |  |  |  |
|                             |    |       |                                |                                  |                                |             |                   |         |                    |  |  |  |
|                             |    |       |                                | Niveles                          | Niveles                        |             |                   |         |                    |  |  |  |
|                             |    |       |                                | 4                                |                                |             |                   |         |                    |  |  |  |
|                             |    |       |                                | Carrera                          |                                |             |                   |         |                    |  |  |  |
|                             |    |       |                                | (RRA19) MAESTRÍA EN METALURGIA   |                                |             |                   |         |                    |  |  |  |
|                             |    |       |                                | Período                          |                                |             |                   |         |                    |  |  |  |
|                             |    |       |                                | 2022-B                           |                                |             |                   |         |                    |  |  |  |
| ACCIONES                    | N° | NIVEL | AÑO                            | SEMESTRE                         | CARRERA                        | NUMEROHORAS | NUMEROSEMANAS     | соѕто   | COSTOARANCEL       |  |  |  |
| 1 4 2020                    |    | 2     | (RRA19) MAESTRÍA EN METALURGIA | 640.00                           | 16.00                          | 7538.86     | 10.70861000000000 |         |                    |  |  |  |
| 2 4 2021                    |    |       | 2021                           | 1 (RRA19) MAESTRÍA EN METALURGIA |                                | 640.00      | 16.00             | 7538.86 | 10.708610000000000 |  |  |  |
| 3 4 2022                    |    | 1     | (RRA19) MAESTRÍA EN METALURGIA | 640.00                           | 16.00                          | 7538.86     | 10.70861000000000 |         |                    |  |  |  |
| /                           | 4  | 4     | 2022                           | 2                                | (RRA19) MAESTRÍA EN METALURGIA | 640.00      | 16.00             |         |                    |  |  |  |

Figura 14: Lista con registro de parámetros registrados

## 4.4 Funcionalidad para Actualización de Parámetros para Costos por Nivel, Usuario Docencia y Usuario Posgrado

Para la actualización de parámetros de costos de un periodo académico y nivel requerido se debe presionar en el menú **PLANIFICACIÓN**, luego **CONFIGURACIÓN**, posteriormente **Carreras/Programas** y finalmente en *Costos x Carrera* (ver Fig. 15).

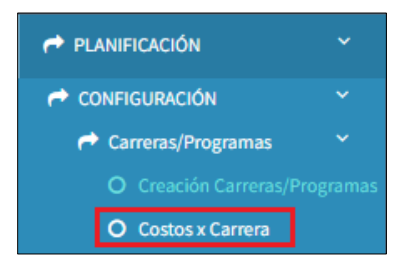

Figura 15: Opción Costos x Carrea

A continuación, se presenta la pantalla **PARÁMETROS COSTOS POR NIVEL** mostrada en la Fig. 16, la cual contiene la siguiente información:

- Campo Niveles: presenta la información de los niveles académicos registrados en la EPN.
- Campo Carrera: presenta la información del nombre de las carreras o programas en función del nivel seleccionado.
- Campo Período: presenta la información del período académico con base en el período seleccionado desde el inicio de sesión.

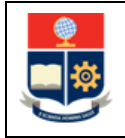

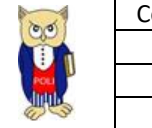

- Botón Nuevo: permite realizar el registro de los parámetros de costos para un nivel específico.
- Botón Editar Nivel: permite realizar la actualización de los parámetros registrados para un nivel seleccionado.

Para realizar la actualización de parámetros de costos de un período y nivel requerido, debe seleccionar el nivel y posteriormente presionar en el botón *Editar Nivel*, luego de lo cual se presenta la pantalla **PARÁMETROS COSTOS POR NIVEL** habilitada para el nuevo ingreso.

| PARÁMETRO | PARÁMETROS COSTOS POR NIVEL |    |       |       |                       |                     |                |             |               |  |  |  |
|-----------|-----------------------------|----|-------|-------|-----------------------|---------------------|----------------|-------------|---------------|--|--|--|
|           |                             |    |       |       |                       | + Nuevo             | + Editar Nivel |             |               |  |  |  |
|           |                             |    |       |       |                       |                     |                |             |               |  |  |  |
|           |                             |    |       | Nivel | Niveles               |                     |                |             |               |  |  |  |
|           |                             |    |       | 3     | 3                     |                     |                |             |               |  |  |  |
|           |                             |    |       | Carre | Carrera               |                     |                |             |               |  |  |  |
|           |                             |    |       | SE    | SELECCIONE UNA OPCIÓN |                     |                |             |               |  |  |  |
|           |                             |    |       | Perío | Período               |                     |                |             |               |  |  |  |
|           |                             |    |       | 20    | 22-A                  |                     |                |             |               |  |  |  |
| ACCIONE   | ES                          | N° | NIVEL | AÑO   | SEMESTRE              | CARRERA             |                | NUMEROHORAS | NUMEROSEMANAS |  |  |  |
|           | 1                           |    | 3     | 2022  | 1                     | (RRA) AGROINDUSTRIA |                | 485.00      | 17.00         |  |  |  |
| 1         | 2                           |    | 3     | 2022  | 1                     | (RRA) COMPUTACION   |                | 485.00      | 17.00         |  |  |  |

Figura 16: Pantalla Parámetros Costos por Nivel

Seguidamente se presenta la pantalla **PARÁMETROS COSTOS POR NIVEL** con la sección **CONFIGURACIÓN** indicada en la Fig. 17, en la cual debe ingresar en el campo Número Horas el número total de horas para las carreras del nivel seleccionado y en el campo Número Semanas el número de semanas semestre para las carreras del nivel seleccionado. Finalmente debe presionar en el botón *Guardar*. El botón *Cancelar* permite cancelar el registro.

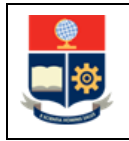

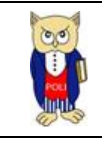

| PARÁMETROS COSTOS POR NIVEL |                       |                |
|-----------------------------|-----------------------|----------------|
|                             | + Nuevo               | 🕈 Editar Nivel |
|                             |                       |                |
|                             | Niveles               |                |
|                             | 3                     | ~              |
|                             | Carrera               |                |
|                             | SELECCIONE UNA OPCIÓN | ~              |
|                             | Período               |                |
|                             | 2022-A                | ~              |
|                             |                       |                |
| CONFIGURACION               |                       |                |
| Г                           | Número Horas          |                |
|                             | 485                   |                |
|                             | Número Semanas        |                |
| L                           | 17                    | \$             |
|                             |                       |                |
|                             |                       |                |
|                             | 🗎 Guardar             | Cancelar       |

Figura 17: Pantalla Actualización Parámetros para un Nivel

Para realizar la actualización de una carrera o programa específico se debe seleccionar el ícono en forma de *lápiz* de la columna **ACCIONES** indicada en la Fig. 18.

| P/ | PARÁMETROS COSTOS POR NIVEL |    |       |       |                       |                   |                |             |               |  |  |  |  |
|----|-----------------------------|----|-------|-------|-----------------------|-------------------|----------------|-------------|---------------|--|--|--|--|
|    |                             |    |       |       |                       | + Nuevo           | 🛨 Editar Nivel |             |               |  |  |  |  |
|    |                             |    |       |       |                       |                   |                |             |               |  |  |  |  |
|    |                             |    |       | Nive  | Niveles               |                   |                |             |               |  |  |  |  |
|    |                             |    |       | 3     | 3                     |                   |                |             |               |  |  |  |  |
|    |                             |    |       | Carro | Carrera               |                   |                |             |               |  |  |  |  |
|    |                             |    |       | SE    | SELECCIONE UNA OPCIÓN |                   |                |             |               |  |  |  |  |
|    |                             |    |       | Perío | Período               |                   |                |             |               |  |  |  |  |
|    |                             |    |       | 20    | 2022-A                |                   |                |             |               |  |  |  |  |
|    | ACCIONES                    | N° | NIVEL | AÑO   | SEMESTRE              | CARRERA           |                | NUMEROHORAS | NUMEROSEMANAS |  |  |  |  |
|    | 1 3 202                     |    | 2022  | 1     | (RRA) AGROINDUSTRIA   |                   | 485.00         | 17.00       |               |  |  |  |  |
|    | 1                           | 2  | 3     | 2022  | 1                     | (RRA) COMPUTACION |                | 485.00      | 17.00         |  |  |  |  |

Figura 18: Pantalla Actualización Parámetros para una carrera o programa específico

Seguidamente se presenta la pantalla **PARÁMETROS COSTOS POR NIVEL** con la sección **CONFIGURACIÓN** indicada en la Fig. 19, en la cual debe ingresar en el campo Número Horas el número total de horas para la carrera seleccionada y en el campo Número Semanas el número de semanas semestre para la carrera seleccionada. Finalmente debe presionar en el botón *Guardar*. El botón *Cancelar* permite cancelar el registro.

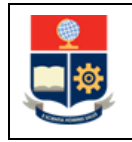

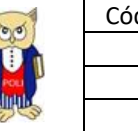

| PARÁMETROS COSTOS POR NIVEL |                     |  |  |  |  |  |  |  |
|-----------------------------|---------------------|--|--|--|--|--|--|--|
|                             | + Nuevo             |  |  |  |  |  |  |  |
|                             |                     |  |  |  |  |  |  |  |
|                             | Niveles             |  |  |  |  |  |  |  |
|                             | 3                   |  |  |  |  |  |  |  |
|                             | Carrera             |  |  |  |  |  |  |  |
|                             | (RRA) AGROINDUSTRIA |  |  |  |  |  |  |  |
|                             | Período             |  |  |  |  |  |  |  |
|                             | 2022-A              |  |  |  |  |  |  |  |
|                             |                     |  |  |  |  |  |  |  |
| CONFIGURACION               |                     |  |  |  |  |  |  |  |
|                             | Número Horas        |  |  |  |  |  |  |  |
|                             | 485,00              |  |  |  |  |  |  |  |
|                             | Número Semanas      |  |  |  |  |  |  |  |
|                             | 17,00               |  |  |  |  |  |  |  |
|                             |                     |  |  |  |  |  |  |  |
|                             |                     |  |  |  |  |  |  |  |
| I                           | 🗎 Guardar           |  |  |  |  |  |  |  |

Figura 19: Pantalla Actualización Parámetros para una carrera o programa específico

Seguidamente, se puede visualizar una lista que muestra el registro de los parámetros de costos con los cambios realizados (ver Fig. 20).

| PARÁMETROS COSTOS POR NIVEL |    |       |                     |          |                     |                |               |  |  |  |  |
|-----------------------------|----|-------|---------------------|----------|---------------------|----------------|---------------|--|--|--|--|
|                             |    |       |                     | +        |                     | 🕂 Editar Nivel |               |  |  |  |  |
|                             |    |       |                     |          |                     |                |               |  |  |  |  |
|                             |    |       | Niveles             |          |                     |                |               |  |  |  |  |
|                             |    |       | 3                   |          |                     |                |               |  |  |  |  |
|                             |    |       | Carrera             |          |                     |                |               |  |  |  |  |
|                             |    |       | (RRA) AGROINDUSTRIA |          |                     |                |               |  |  |  |  |
|                             |    |       | Período             |          |                     |                |               |  |  |  |  |
|                             |    |       | 2022-A              |          |                     |                |               |  |  |  |  |
| ACCIONES                    | N° | NIVEL | AÑO                 | SEMESTRE | CARRERA             | NUMEROHORA S   | NUMEROSEMANAS |  |  |  |  |
|                             | 1  | 3     | 2022                | 1        | (RRA) AGROINDUSTRIA | 485.00         | 17.00         |  |  |  |  |
|                             | 2  | 3     | 2021                | 1        | (RRA) AGROINDUSTRIA | 480.00         | 16.00         |  |  |  |  |
|                             | 3  | 3     | 2020                | 1        | (RRA) AGROINDUSTRIA | 480.00         | 16.00         |  |  |  |  |

Figura 20: Lista con registro de parámetros registrados para una carrera o programa específico